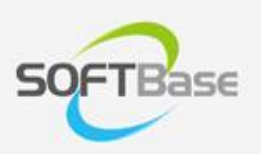

# 가

Last update: 2023/05/10

www.softbase.co.kr Copyright  $\ensuremath{\mathbb{C}}$  SOFTBase Inc. All rights reserved.

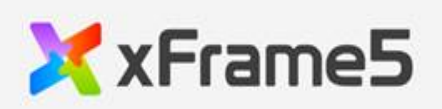

|                 | 가          | 1          |
|-----------------|------------|------------|
|                 |            | 1          |
| xFrame5 egov    |            | 1          |
|                 |            | 3          |
|                 |            | 3          |
| Ir              | nport      | 4          |
|                 |            | 7          |
|                 |            | .2         |
|                 |            | .9         |
|                 |            | .9         |
|                 |            | 20         |
|                 |            | <u>'</u> 1 |
|                 |            | 2          |
| UI              |            | 24         |
|                 |            | 26         |
|                 |            | 26         |
|                 |            | 27         |
| Service         |            | 27         |
| DAO             |            | :8         |
| ServiceImpl     |            | :8         |
| SQL             |            | :9         |
|                 |            | ;1         |
| Controller      |            | ;1         |
| view            |            | 32         |
| Controller      |            | 32         |
| dispatcher-serv | et.xml     | 3          |
| spring-security |            | 64         |
| Spring security |            | 64         |
| CSRF TOKEN      |            | 6          |
| XDataSet Encod  | ing        | 19         |
| XTRAN_DATAEN    | CODING     | ¦9         |
| HtmlTagFilter(X | 55 Filter) | +0         |
| XTRAN_XSSENC    | UDING      | -0         |

# 가

)

( xFrame5\_egov

- \_ 5
- •
- xFrame5\_egov

xFrame5

|                                            |                                                                                                    |                                                                                      | [                                                                                                    | (http://w                                            | ww.egovfra<br>> 기                                         | me.go.kr/)<br>- >                                  | 가                  |
|--------------------------------------------|----------------------------------------------------------------------------------------------------|--------------------------------------------------------------------------------------|----------------------------------------------------------------------------------------------------|------------------------------------------------------|-----------------------------------------------------------|----------------------------------------------------|--------------------|
| <sup>표준프레임웨크 포텔</sup><br>eGovFrame         | •                                                                                                    | • 현 <b>치장색어</b> EgovU<br>Q, 검색어를 입                                                   | berDeta PMD maxen 세선<br>역하세요                                                                               | ৰ হা<br>প্ৰশ                                         |                                                           |                                                    |                    |
| 표준프레임워크 소개                                 | 개발 가이드                                                                                                    | 다운로드                                                                                 | 개발자 교육                                                                                                    | 기술지원                                                 | 호환성확인                                                     | 알림마당                                               |                    |
| ± 프로프레임워크 등합다운오<br>실행환경<br>개발환경            | <ul> <li>기압환</li> <li>전자정부 표현</li> <li>전자정부 표현</li> <li>전자정부</li> <li>전자정부 표현</li> <li>전자정부</li> <li>전자정부<th>·성 나운도느<br/>한프레임워크 라이센스(바로)<br/>한프레임워크 활용의 안행성<br/>한코레임워크는 Abache 20<br/>강 또는 오동각으로 인한 순</th><th>가기)<br/>보장용 위해 위협성을 지속적<br/>라이선스를 따르고 있는 오픈<br/>해 등에 대해서 책임이 없습니</th><th>으로 모니터칭하고 있으니<br/>(소스 프로그램입니다. Ad<br/>I다. 단, 표준프레임워크 니</th><th>t, 오픈스스의 특성상 문제가<br/>pache 2.0 라이선스에 따라<br/>ł에서 사용된 외부 오픈소스</th><th>발생할 수 있습니다.<br/>표준프레임워크를 활용하여 빌<br/>의 평무 웬 오픈소스의 라이션</th><th>1성된 업무용<br/>스 정책을 유</th></li></ul> | ·성 나운도느<br>한프레임워크 라이센스(바로)<br>한프레임워크 활용의 안행성<br>한코레임워크는 Abache 20<br>강 또는 오동각으로 인한 순 | 가기)<br>보장용 위해 위협성을 지속적<br>라이선스를 따르고 있는 오픈<br>해 등에 대해서 책임이 없습니                                              | 으로 모니터칭하고 있으니<br>(소스 프로그램입니다. Ad<br>I다. 단, 표준프레임워크 니 | t, 오픈스스의 특성상 문제가<br>pache 2.0 라이선스에 따라<br>ł에서 사용된 외부 오픈소스 | 발생할 수 있습니다.<br>표준프레임워크를 활용하여 빌<br>의 평무 웬 오픈소스의 라이션 | 1성된 업무용<br>스 정책을 유 |
| Release Note     J x CRRC                  | Release N                                                                                                    | lote                                                                                 |                                                                                                    |                                                      |                                                           |                                                    |                    |
| • 2.x 다운로드<br>• 1.0 다운로드<br>운영환경<br>공동컴포션드 | 2020.<br>개발지<br>(Mac,                                                                                                    | .05.14<br>18 개발환경 3.9.0<br>Linux)                                                    | - Eclipse Photon (4<br>- 공동점도년트 251<br>- DBNS 7등<br>- 실행환경 3.9.0 쪽<br>- 도바일 Device API<br>- 도바일 Device API | 8.0) 적용<br>중<br>에 Cordova 8.1.2 탑재<br>웹서비 MyBatis 전환 |                                                           |                                                    |                    |
| 모바일 실행환경<br>모바일 공동컴포넌트                     | 2020                                                                                                    | 03.05                                                                                | - Eclipse Photon (4<br>- 금통접로낸트 251-<br>- DRMS 7주                                                          | .8.0) 적용<br>중                                        |                                                           |                                                    |                    |
|                                            | 개발지                                                                                                    | [8] 개발화경 3.9.0                                                                       | - Aller and M                                                                                              |                                                      |                                                           |                                                    |                    |

# xFrame5\_egov

#### xFrame5\_egov

xFrame5\_egov

.

### xFrame5 3.6( 가), java, tomcat, xFrame5 UI

.

, java

#### xFrame5\_egov

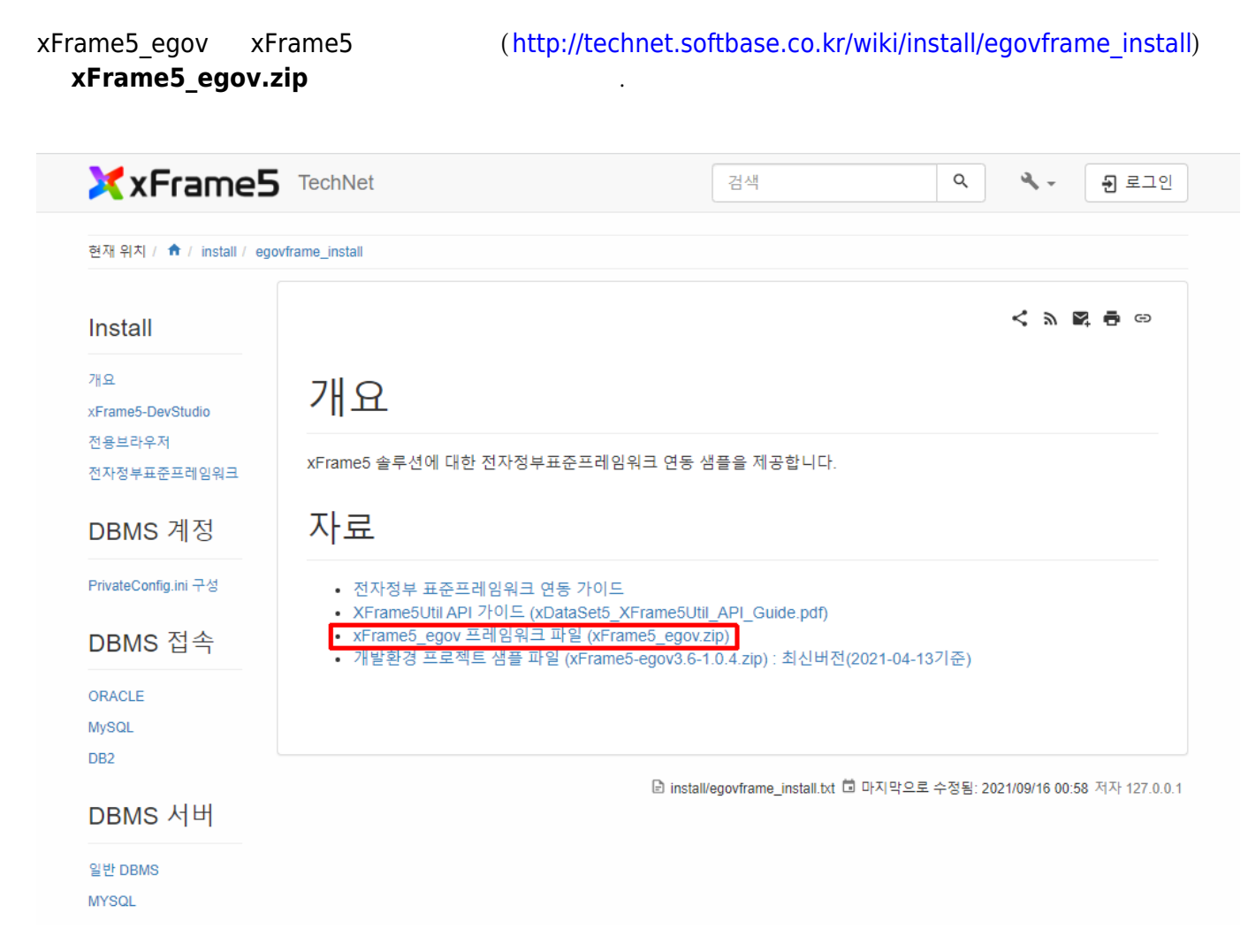

#### xFrame5\_egov

| С | "AppRoot" | ( | ) |
|---|-----------|---|---|
|   |           |   |   |

- eclipse\eclipse.ini → VM : java
- eclipse workspace
- eclipse > maven : maven repository
- eclipse > server > Server Runtime Environments : tomcat

#### xFrame5\_egov

Γ

| 📕 🖬 🛃 = 1                                                                                                    | xFrame5_ego                          |                                   |                          |               |                                           |                   |                    |                                      |     |     |
|----------------------------------------------------------------------------------------------------|--------------------------------------|-----------------------------------|--------------------------|---------------|-------------------------------------------|-------------------|--------------------|--------------------------------------|-----|-----|
| 파일 홈                                                                                                    | 공유 보                                 | 7                                 |                          |               |                                           |                   |                    |                                      |     | ^ 🕐 |
| ★<br>즐겨찾기에 복사<br>고정                                                                                                    | <b>출 신</b><br>불여넣기 <b>(1</b><br>클립보드 | ∖ 잘라내기<br>■ 경로 복사<br>■ 바로 가기 붙여넣기 | 이동 복사 식제<br>위치 · 위치 · 구성 | 이름 /<br>바꾸기 물 | 특 새 항목 ▼<br>출 빠른 연결 ▼<br>배<br>더<br>새로 만들기 | 속성 📓<br>속성 🥻      | 열기 -<br>편집<br>히스토리 | 문두 선택<br>■ 선택 안 함<br>■ 선택 영역 빈<br>선택 | :전  |     |
| $\leftarrow \rightarrow \cdot \wedge$                                                                                                    | → Li PC                              | → 로컴 디스크 (C) →                    | AppRoot > xFrame5 e      | aov           |                                           |                   | •<br>Ø xFram       |                                      |     |     |
|                                                                                                    |                                      | 이르                                | ^                        | 스저하           | ·<br>날짜                                   |                   |                    | = 71                                 |     |     |
| 📌 바로 가기                                                                                                    |                                      |                                   |                          | TOE           |                                           | то<br>пю <b>ж</b> | 64                 | 1                                    |     |     |
| lesson and the contract of the contract of the |                                      | java                              |                          | 2020-1        | 1-02 오후 4:10                              | 파일 폴              | -<br>더             |                                      |     |     |
| 및 내 PC                                                                                                    |                                      | repository                        |                          | 2020-1        | 1-02 오후 3:41                              | 파일 폴              | G                  |                                      |     |     |
|                                                                                                    |                                      | was                               |                          | 2020-1        | 1-13 오전 11:31                             | 파일 볼              | 9                  |                                      |     |     |
| 🛒 네드쿼크                                                                                                    |                                      | workspace                         | 16                       | 2020-1        | 1-04 오후 1:15<br>1-13 오저 11·32             | 파일 콜<br>바로 가      | 년<br>기             |                                      | 168 |     |
|                                                                                                    |                                      | install.txt                       | /3C                      | 2020-1        | 1-16 오전 10:48                             | 테노 키<br>텍스트       | 문서                 |                                      | 2KB |     |
|                                                                                                    |                                      |                                   |                          |               |                                           |                   |                    |                                      |     |     |
|                                                                                                    |                                      |                                   |                          |               |                                           |                   |                    |                                      |     |     |
|                                                                                                    |                                      |                                   |                          |               |                                           |                   |                    |                                      |     |     |
|                                                                                                    |                                      |                                   |                          |               |                                           |                   |                    |                                      |     |     |
|                                                                                                    |                                      |                                   |                          |               |                                           |                   |                    |                                      |     |     |
|                                                                                                    |                                      |                                   |                          |               |                                           |                   |                    |                                      |     |     |
|                                                                                                    |                                      |                                   |                          |               |                                           |                   |                    |                                      |     |     |
|                                                                                                    |                                      |                                   |                          |               |                                           |                   |                    |                                      |     |     |
|                                                                                                    |                                      |                                   |                          |               |                                           |                   |                    |                                      |     |     |
|                                                                                                    |                                      |                                   |                          |               |                                           |                   |                    |                                      |     |     |
| 7개 항목                                                                                                    |                                      |                                   |                          |               |                                           |                   |                    |                                      |     |     |

| eclipse    |             | 3.6 eclipse       |
|------------|-------------|-------------------|
| java       | java        |                   |
| repository | local maven |                   |
| was        | tomcat      |                   |
| workspace  | sample      | eclipse workspace |
| xFrame5( ) | xFrame5 UI  |                   |
|            |             |                   |

. xFrame5\_egov

• Import

•

xFrame5 xframe5\_egov3.6-1.0.0.zip (http://technet.softbase.co.kr/wiki/install/egovframe\_install)

.

.

Import, 가

| 🗙 xFrame5                         | TechNet                          |                                                                                             | 검색                                                                           | Q 🌂 - 뒨 로그인                            |
|-----------------------------------|----------------------------------|---------------------------------------------------------------------------------------------|------------------------------------------------------------------------------|----------------------------------------|
| 현재 위치 / 🏫 / install / egov        | frame_install                    |                                                                                             |                                                                              |                                        |
| Install                           |                                  |                                                                                             |                                                                              | <b>&lt; &gt; 2</b> 🖶 🖶 😔               |
| 개요<br>xFrame5-DevStudio<br>전용브라우저 | 개요                               |                                                                                             |                                                                              |                                        |
| 전자정부표준프레임워크                       | xFrame5 솔루션<br><b>자 근</b>        | !에 대한 전자정부표준프레임 <sup>.</sup>                                                                | 워크 연동 샘플을 제공합니다.                                                             |                                        |
| PrivateConfig.ini 구성<br>DBMS 접속   | • 전자정부<br>• XFrame5<br>• xFrame5 | 표준프레임워크 연동 가이드<br>Util API 가이드 (xDataSet5_X<br>_egov 프레임워크 파일 (xFran<br>프로젝트 생프 파일 (xFrane) | Frame5Util_API_Guide.pdf)<br>me5_egov.zip)<br>5.egov3.6.1.0.4.zip) : 최시버저/20 | 21.04.127                              |
| ORACLE<br>MySQL<br>DB2            |                                  |                                                                                             | 5 gov. 6 1.6.4.2p). 4 2 4 2 (26                                              |                                        |
| DBMS 서버                           |                                  |                                                                                             | 🗈 install/egovframe_install.txt 🛱 🛛                                          | 사지막으로 수정됨: 2021/09/16 00:58 저자 127.0.0 |
| 일반 DBMS<br>MYSQL                  |                                  |                                                                                             |                                                                              |                                        |
|                                   | :                                | import                                                                                      | (java                                                                        | )                                      |
| 1me5_egov3.6-1.0                  | .0.zip                           |                                                                                             |                                                                              |                                        |
| me5 egov3 6(                      |                                  | ) 100(                                                                                      | ) zin                                                                        |                                        |

# Import

File > Import...

.

| Import                                                                                                    | _ |       | $\times$ |
|----------------------------------------------------------------------------------------------------|---|-------|----------|
| Select<br>Create new projects from an archive file or directory.                                                                                                    |   | Ľ     | 1        |
| Select an import source:                                                                                                    |   |       |          |
| type filter text                                                                                                    |   |       |          |
| <ul> <li>General</li> <li>Archive File</li> <li>Existing Projects into Workspace</li> <li>File System</li> <li>Preferences</li> <li>EJB</li> <li>Git</li> <li>Gradle</li> <li>Gradle</li> <li>Install</li> <li>Java EE</li> <li>Maven</li> <li>Oomph</li> <li>Plug-in Development</li> <li>Remote Systems</li> <li>Run /Debug</li> </ul> |   |       | ~        |
| (?) < <u>B</u> ack <u>N</u> ext > <u>F</u> inish                                                                                                    | h | Cance | el       |

Next

select archive file Browse... 1.0.0.zip) .

(xframe5\_egov3.6-

.

|                                                                                                    | [                                                                | _ |          |     |
|----------------------------------------------------------------------------------------------------|------------------------------------------------------------------|---|----------|-----|
| ) Select root directory:                                                                                                    |                                                                  |   | Browse   |     |
| Select archive file:                                                                                                    | C:\#AppRoot\#xFrame5_egov\#xframe5_egov3.6.zip                   | ~ | Browse   |     |
| Projects:                                                                                                    |                                                                  |   |          |     |
| xframe5_egov3.6                                                                                                    | i (xframe5_egov3.6)                                              |   | Select / | All |
|                                                                                                    |                                                                  |   | Deselect | A   |
|                                                                                                    |                                                                  | i | Refres   | h   |
|                                                                                                    |                                                                  |   |          |     |
|                                                                                                    |                                                                  |   |          |     |
|                                                                                                    |                                                                  |   |          |     |
|                                                                                                    |                                                                  |   |          |     |
|                                                                                                    |                                                                  |   |          |     |
| Options                                                                                                    |                                                                  |   |          |     |
| Options<br>Search for nested pro                                                                                                    | ojects                                                           |   |          |     |
| Options<br>Search for nested pro<br>Copy projects into w                                                                                    | ojects<br>/orkspace                                              |   |          |     |
| Options<br>Search for nested pro<br>Copy projects into w<br>Hide projects that al                                                           | ojects<br>rorkspace<br>ready exist in the workspace              |   |          |     |
| Options<br>Search for nested pro<br>Copy projects into w<br>Hide projects that all<br>Working sets                                          | ojects<br>orkspace<br>ready exist in the workspace               |   |          |     |
| Options<br>Search for nested pro<br>Copy projects into w<br>Hide projects that all<br>Working sets                                          | ojects<br>rorkspace<br>ready exist in the workspace<br>king sets |   |          |     |
| Options<br>Search for nested pro<br>Copy projects into w<br>Hide projects that all<br>Working sets<br>Add project to work<br>Working sets   | ojects<br>rorkspace<br>ready exist in the workspace<br>king sets |   | Select   |     |
| Options<br>Search for nested pro-<br>Copy projects into w<br>Hide projects that all<br>Working sets<br>Add project to work<br>Working sets: | ojects<br>vorkspace<br>ready exist in the workspace<br>ting sets | ~ | Select   |     |

.

•

| Finish |  |  |
|--------|--|--|
|        |  |  |

| import |  |
|--------|--|
|--------|--|

| [ |   | import | ]     |
|---|---|--------|-------|
|   | 가 |        | clean |

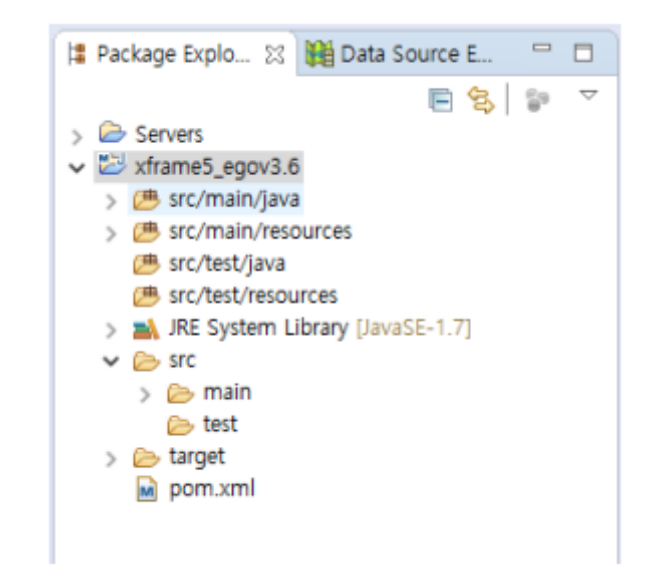

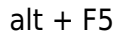

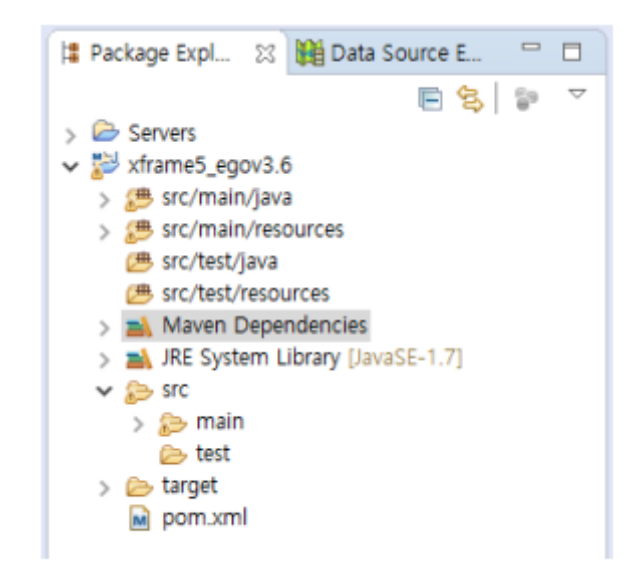

DB

[

| xframe5_egov3.6          | EMP_INFO<br>DB HSQL<br>src/main/resources/db/sampledb.sql       |
|--------------------------|-----------------------------------------------------------------|
| Database<br>"dataSource" | src/main/resources/egovframework/spring/ context-datasource.xml |

]

#### web.xml

```
<?xml version="1.0" encoding="UTF-8"?>
<web-app xmlns:xsi="http://www.w3.org/2001/XMLSchema-instance"</pre>
   xmlns="http://java.sun.com/xml/ns/j2ee"
   xmlns:web="http://xmlns.jcp.org/xml/ns/javaee"
   xsi:schemaLocation="http://java.sun.com/xml/ns/j2ee
   http://java.sun.com/xml/ns/j2ee/web-app 2 4.xsd
http://xmlns.jcp.org/xml/ns/javaee
   http://java.sun.com/xml/ns/javaee/web-app 2 5.xsd" id="xadmin"
version="2.4">
   <servlet>
        <servlet-name>XExcelDownload</servlet-name>
        <servlet-class>xexcel5.servlet.XExcelDownload</servlet-class>
   </servlet>
    <servlet-mapping>
        <servlet-name>XExcelDownload</servlet-name>
        <url-pattern>/XExcelDownload</url-pattern>
   </servlet-mapping>
    <servlet>
        <servlet-name>XExcelUpload</servlet-name>
        <servlet-class>xexcel5.servlet.XExcelUpload</servlet-class>
   </servlet>
   <servlet-mapping>
        <servlet-name>XExcelUpload</servlet-name>
        <url-pattern>/XExcelUpload</url-pattern>
    </servlet-mapping>
```

</web-app>

#### was

| 가             | Tomcat 7.0                    | . Tomcat 7.0                    |
|---------------|-------------------------------|---------------------------------|
| https://tomca | at.apache.org/download-70.cgi |                                 |
| Tomcat        | 가                             |                                 |
| Add           | Window > Preference           | . Server > Runtime Environments |

| Preferences                                                                                                    |                                                    |                                            | – o x                                                                              |
|----------------------------------------------------------------------------------------------------|----------------------------------------------------|--------------------------------------------|------------------------------------------------------------------------------------|
| type filter text                                                                                                    | Server Runtime                                     | Environments                               | ⇔ • ⇔ • •                                                                          |
| > Java A<br>> Java EE<br>> Java Persistence                                                                                                    | Add, remove, or ed<br>Server runtime e <u>n</u> vi | it server runtime environmen<br>ironments: | ts.                                                                                |
| <ul> <li>JavaScript</li> <li>Maven<br/>MyBatipse</li> <li>Mylyn</li> <li>Oomph</li> <li>Plug-in Development</li> <li>PMD</li> <li>PropertiesEditor</li> <li>Remote Systems<br/>RTE Distribution Tool</li> <li>Run/Debug</li> <li>Server         <ul> <li>Audio</li> <li>Launching</li> <li>Overlays</li> <li>Profilers</li> <li>Runtime Environme</li> <li>Spring</li> <li>Team</li> <li>Terminal</li> </ul> </li> </ul> | Name                                               | Type                                       | <u>A</u> dd<br><u>E</u> dit<br><u>R</u> emove<br><u>S</u> earch<br><u>C</u> olumns |
| ? 🖲                                                                                                    |                                                    |                                            | OK Cancel                                                                          |

Apache Tomcat v7.0

Next

.

| New Server Runtime Environment                                                                                                    | ×    |
|----------------------------------------------------------------------------------------------------|------|
| New Server Runtime Environment                                                                                                    |      |
| Define a new server runtime environment                                                                                                    |      |
|                                                                                                    |      |
| Show downloadable server adaption in the server adaption of the server adaption of the s | ters |
| Select the type of runtime environment:                                                                                                    |      |
| type filter text                                                                                                    | ]    |
| V 🎘 Apache                                                                                                    | ^    |
| Apache Tomcat v3.2                                                                                                    |      |
| Apache Tomcat v4.0                                                                                                    |      |
| Apache Tomcat v4.1                                                                                                    |      |
| Apache Tomcat v5.0                                                                                                    |      |
| Apache Tomcat v5.5                                                                                                    |      |
| Apache Tomcat v6.0                                                                                                    |      |
| Apache Tomcat v7.0                                                                                                    |      |
| Apache Tomcat V8.0                                                                                                    |      |
| S C Rasic                                                                                                    | ~    |
| Apache Tomcat v8.0 supports J2EE 1.2, 1.3, 1.4, and Java EE 5, 6, and 7 Web module                                                                                                    | es.  |
|                                                                                                    |      |
|                                                                                                    |      |
|                                                                                                    |      |
|                                                                                                    |      |
|                                                                                                    |      |
|                                                                                                    |      |
| 2 Abok Next > Einich Conce                                                                                                    |      |
| () Cancer                                                                                                    |      |
|                                                                                                    |      |

Browse

Tomcat . Finish

.

| New Server Runtime Environment           |                   |                      | — 🗆 🗙                |
|------------------------------------------|-------------------|----------------------|----------------------|
| Tomcat Server                            |                   |                      |                      |
| Specify the installation directory       |                   |                      |                      |
| Name:                                    |                   |                      |                      |
| Apache Tomcat v7.0                       |                   |                      |                      |
| Tomcat installation directory:           |                   |                      |                      |
| C:\#AppRoot\#xFrame5_egov\#was\#apache-t | tomcat-7.0.96₩apa | ache-tomcat-7.0.96   | Browse               |
|                                          |                   | apache-tomcat-7.0.47 | Download and Install |
| JRE:                                     |                   |                      |                      |
| Workbench default JRE                    |                   | ~                    | Installed JREs       |
|                                          |                   |                      |                      |
|                                          |                   |                      |                      |
|                                          |                   |                      |                      |
|                                          |                   |                      |                      |
|                                          |                   |                      |                      |
|                                          |                   |                      |                      |
|                                          |                   |                      |                      |
|                                          |                   |                      |                      |
|                                          |                   |                      |                      |
| (?)                                      | < Back            | Next > Fini          | sh Cancel            |
|                                          |                   |                      |                      |

#### Tomcat

. No server are... Window > Show View > Servers New > Server 가

.

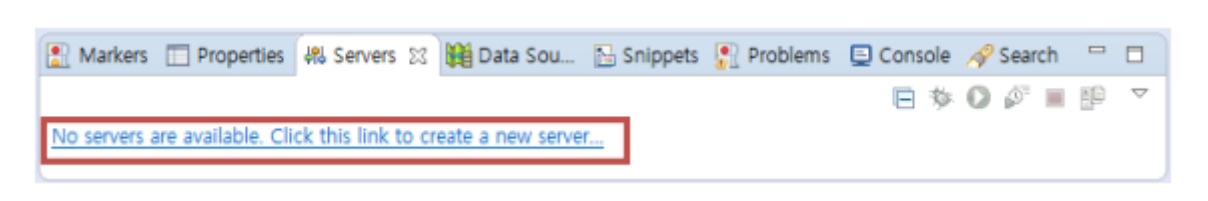

Tomcat v7.0 Server

.

Finish

| New Server                      |                           |                      |                    |
|---------------------------------|---------------------------|----------------------|--------------------|
| Define a Ne <del>w</del> Server |                           |                      |                    |
| Choose the type of server to    | create                    |                      | _                  |
|                                 |                           | Show downloadable    | server adapters    |
| Select the server type:         |                           |                      |                    |
| type filter text                |                           |                      |                    |
| Tomcat v5.0 Serv                | er                        |                      | ^                  |
| Tomcat v5.5 Serv                | er                        |                      |                    |
| Tomcat v6.0 Serv                | er                        |                      |                    |
| Tomcat v7.0 Serv                | er                        |                      |                    |
| Tomcat v8.0 Serv                | er                        |                      |                    |
| > 🗁 Basic                       |                           |                      |                    |
| > Caucho Technology,            | Inc.                      |                      |                    |
| Dublishes and sums 1255 and 1   | eur FF Web meinete and e  |                      | Y                  |
| server.                         | ava EE web projects and s | erver configurations | to a local forncat |
|                                 |                           |                      |                    |
| Server's host name:             | localhost                 |                      |                    |
|                                 |                           |                      |                    |
| Server name:                    | Tomcat v7.0 Server at loc | alhost               |                    |
| Server runtime environment:     | Apache Tomcat v7.0        |                      | ~ <u>A</u> dd      |
|                                 |                           | Configure runtin     | ne environments    |
|                                 |                           |                      |                    |
|                                 |                           |                      |                    |
|                                 |                           |                      |                    |
|                                 |                           |                      |                    |
| (?)                             | Back Next >               | Finish               | Cancel             |
|                                 |                           |                      |                    |

#### was

가 tomcat

Add and Remove

가 .

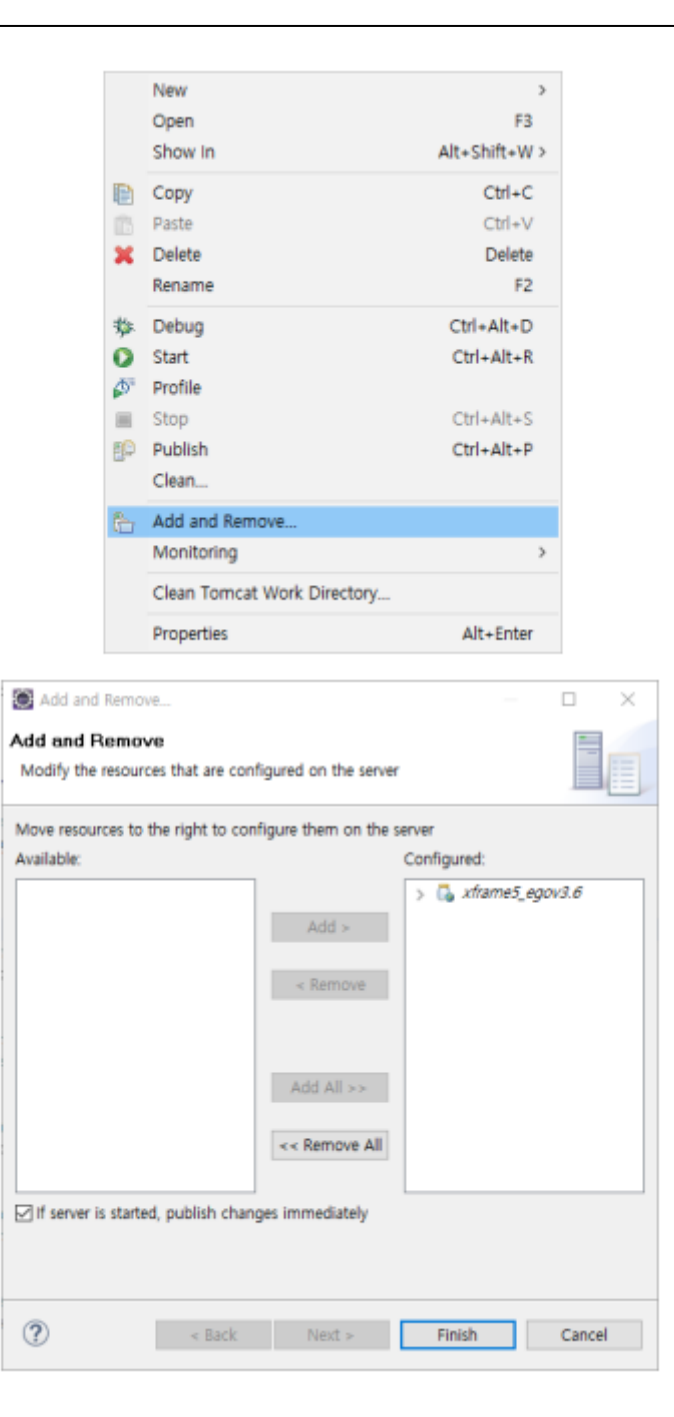

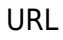

http://localhost:8080/xframe5\_egov3.6/index.jsp http://localhost:8080/xframe5\_egov3.6/xframe5.do

[ ]

|                                                                | × []          | 5.3 m 5.0 m |                      |      |        |
|----------------------------------------------------------------|---------------|-------------|----------------------|------|--------|
| F) 편집(E) 보                                                     | -기(V) 즐겨찾기(A) | 도구(T) 도움말(  | (H)                  |      |        |
| 직원번호                                                           |               | 직원이름        |                      | 직원나이 |        |
|                                                                |               | 12.15       |                      |      |        |
|                                                                |               | 조효          | 추가 추가                | 삭제   | 저장     |
| No 직원번                                                         | 호 직원이름        | 직원나이        | 부서코드                 | 직급코드 |        |
|                                                                |               |             |                      |      |        |
|                                                                |               |             |                      |      |        |
|                                                                |               |             |                      |      |        |
|                                                                |               |             |                      |      |        |
|                                                                |               |             |                      |      |        |
|                                                                |               |             |                      |      |        |
|                                                                |               |             |                      |      |        |
|                                                                |               |             |                      |      |        |
|                                                                |               |             |                      |      |        |
|                                                                | 111           |             |                      |      | >      |
|                                                                | 111           |             |                      |      | >      |
| 직원 정보                                                          |               |             |                      |      | >      |
| 직원 정보<br>직원번호                                                  |               |             | 직원부서                 |      | ~      |
| 직원 정보<br>직원번호<br>직원이름                                          |               |             | 직원부서<br>직원직책         |      | ×<br>× |
| 직원 정보<br>직원번호<br>직원이름<br>지원나이                                  |               |             | 직원부서<br>직원직책<br>메일즈소 |      | ~      |
| 직원 정보<br>직원번호<br>직원이름<br>직원나이                                  |               |             | 직원부서<br>직원직책<br>메일주소 |      | ×<br>× |
| 직원 정보<br>직원번호<br>직원이름<br>직원나이                                  |               |             | 직원부서<br>직원직책<br>메일주소 |      | ~      |
| 직원 정보<br>직원번호<br>직원이름<br>직원나이<br>지래 처리 결과                      |               |             | 직원부서<br>직원직책<br>메일주소 |      | ×<br>× |
| 직원 정보<br>직원번호<br>직원이름<br>직원나이<br>시래 처리 결과<br>mapid             |               | Fe          | 직원부서<br>직원직책<br>메일주소 |      | ~      |
| 직원 정보<br>직원번호<br>직원이름<br>직원나이                                  |               |             | 직원부서<br>직원직책<br>메일주소 |      | ><br>> |
| 직원 정보<br>직원번호<br>직원이름<br>직원나이<br><sup>시</sup> 래 처리 결과<br>mapid |               | re          | 직원부서<br>직원직책<br>메일주소 |      | ×<br>× |

#### xFrame5

xFrame5 . HTML5 가 "…" .

workspace 가 C:\AppRoot\xFrame5\_egov

 $C:\AppRoot\xFrame5\_egov\workspace\xframe5\_egov3.6\src\main\webapp\project\egovSample.xfd$ 

.

가

>

|          |                      |                                   |                                                  | ×  |
|----------|----------------------|-----------------------------------|--------------------------------------------------|----|
| X        | rames                | 엑스프레임5@DevStudio                  | <ul> <li>○ 런타임 모드</li> <li>○ HTML5 모드</li> </ul> |    |
|          | Database F           | ile Web                           |                                                  |    |
| 6        |                      | 프로젝트 열기                           |                                                  |    |
|          | ⊙프로젝트 파일             | C:#AppRoot#xFrame5_egov           | worksp                                           |    |
|          | ⊙프로젝트 아이디            | egovSample                        |                                                  |    |
|          | ⊙프로젝트 이름             | egovSample                        |                                                  |    |
|          |                      | S - 5                             | 결기                                               |    |
| SOFTBase | ₿최근 프로젝트             | egovSample-C:\#AppRoot\#x         | Fram                                             |    |
|          | Copyright © 2004 Sol | ftBase Corp. All rights reserved. |                                                  |    |
|          |                      |                                   | HTML5                                            | UR |
| [        | ]                    | IP                                |                                                  |    |

HTML5 URL : http://127.0.0.1:8080/xframe5\_egov3.6/xframe5.do

•

**C**FTbase

| ☑ [        | 미리보기 기능 전체 활성화          | ·(*체크 해제시 실행 mode | e별로 기능이 활성화 됩니다.) |          |  |
|------------|-------------------------|-------------------|-------------------|----------|--|
| 콘솔<br>[] ( | 트레이스 창옵션<br>론술 트레이스 보이기 | ☑ 이벤트 보기          | ☑ 이벤트 파라미터 보기     | 21       |  |
| 사용         |                         | 속성 이름             | 데이티               | 1        |  |
|            | 화면색상                    |                   |                   |          |  |
|            | 선택필드 색상                 |                   |                   |          |  |
|            | 필수필드 색상                 |                   |                   |          |  |
|            | 잠금필드 색상                 |                   |                   |          |  |
|            | 필수필드 보더색상               |                   |                   |          |  |
|            | 포커스 필드 보더색상             |                   |                   |          |  |
|            | 그리드헤더 클릭 시 정렬           |                   | FALSE             | ~        |  |
|            | 그리드 확대 축소기능 사용          | 3                 | FALSE             | ~        |  |
|            | 그리드에서 마우스 오른쪽           | 두클릭 시 형선택         | FALSE             | <b>*</b> |  |
|            | 그리드 둘팁 보이기              |                   | FALSE             | ~        |  |
|            | 필드 팝업메뉴 보이기             |                   | TRUE              | <b>*</b> |  |
|            | 스크립트에러 발생시 콘솔           | 창에 표시             | FALSE             | <b>*</b> |  |
|            | 화면내 포커스 순환              |                   | FALSE             | ~        |  |
|            | xDataSet Base URL       |                   |                   |          |  |
|            | xDataSet거래시 데이터 er      | ncoding           |                   |          |  |

가

.

[ ] "Transaction " "Transaction xTranMap "

**C**FTbase

| Browser Tupe : O Default V                             | leb Browcor O - | Eromo Browsor                              |                                    |                                             |   |
|--------------------------------------------------------|-----------------|--------------------------------------------|------------------------------------|---------------------------------------------|---|
| 뷰어 경로 :                                                | eb blowsei () / | Tame Drowser                               |                                    |                                             | 1 |
| 전용브라우저 환경파일 경로:                                        |                 |                                            |                                    |                                             |   |
| 코드 설정창 초기경로 :<br>이미지 설정창 초기경로 :<br>xDataSet Base URL : |                 |                                            |                                    |                                             |   |
| ☑ Transaction 탭 보기<br>☑ Transaction 탭 xTranMap         | 사용 대 Tra        | inMap 탭 보기<br>inLink 탭 보기<br>ibuteMap 탭 보기 |                                    | ran I/O Map 사용<br>용자 등록 메뉴 보기<br>서비스 URL 설정 |   |
| 🗆 입력 인덱스 자동 매김                                         | 인덱스 시작 : 🛛      | 인덱스 간                                      | 격 : 1                              |                                             | _ |
| 한글 이름 사용 : 🗹 프로젝트                                      | ☑ 화면 아이         | 디 🗆 오브젝트                                   |                                    | 이벤트 함수                                      |   |
| 파일 추출시 : O 압옥여부 물                                      | 머보기 🔿 압축하기      | ◎ 압축만하기                                    | <ul> <li>자비</li> <li>조리</li> </ul> | ト스크립트 난독화<br>현 도움말 작성 확인하기                  |   |
| 파일 프로젝트 화면저장시 :                                        | O 압축하기 ⊙ 입      | 축만하기                                       |                                    |                                             |   |
| □ 전/장표 화면출력                                            | 🗆 프로젝트 내 화      | 면중복체크                                      | □ 템플                               | 릿 스크립트 저장                                   |   |
| □ RUNTIME 모드 도움말 보기                                    | I               |                                            |                                    |                                             |   |

[HTML5 ] [Screen] xdataset5UpdateSample

\_\_\_\_\_

, F8

가

**C**FTbase

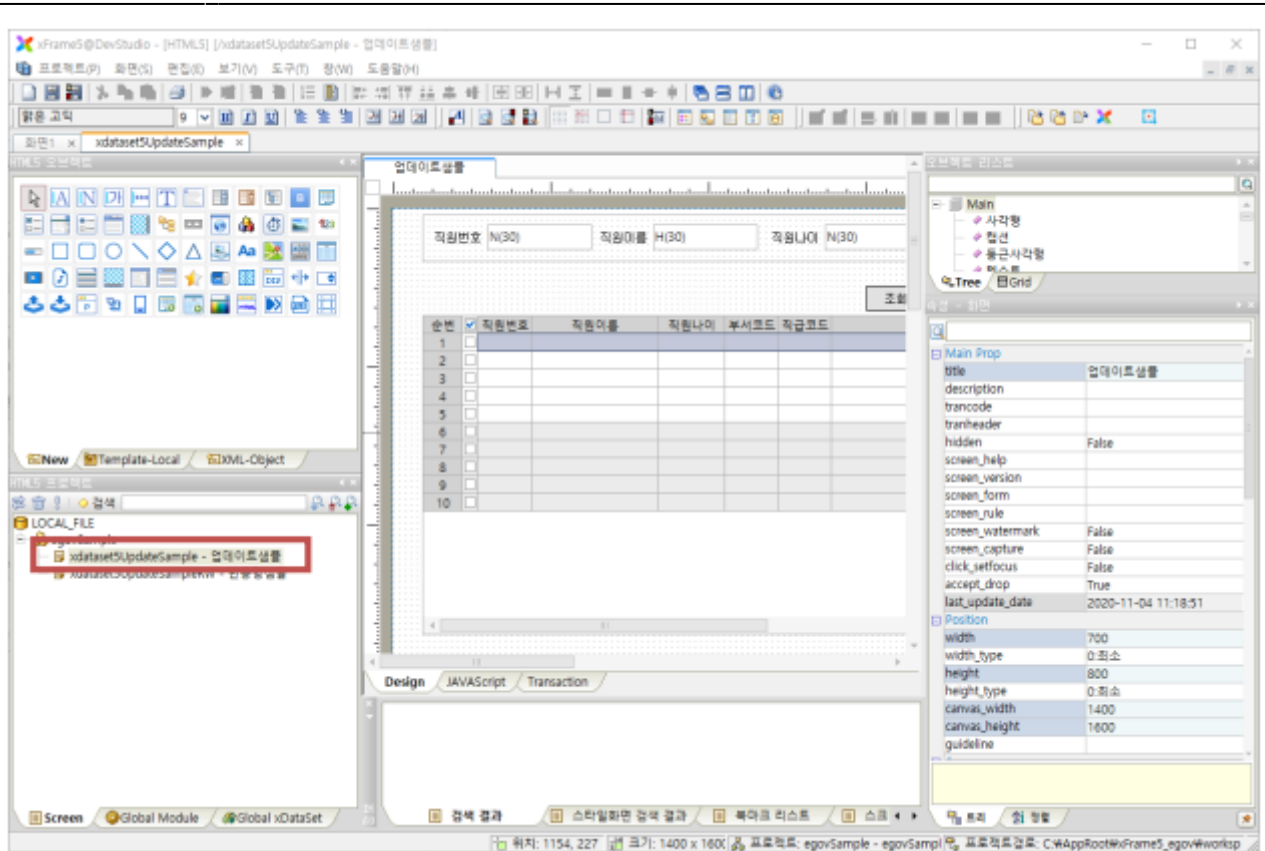

가

가

.

,

,

가

| 직원          | 번호     | 직      | 원이름  |            |    | 직원나이           |          |              |
|-------------|--------|--------|------|------------|----|----------------|----------|--------------|
|             |        |        | 2    | <u>غ</u> ا | 추가 | 삭기             | 네        | 저장           |
| No          | 직원번호   | 직원이름   | 직원나이 | 부서코드       |    | 직급코드           | <u>.</u> | 2            |
| 1           | 100226 | hkjung | 25   | 03:재무부     | ~  | 01:사원          | ~        | hkjung@gm;   |
| 2           | 100312 | shyou  | 29   | 04:영업부     |    | 01:사원          |          | shyou@gma    |
| 3           | 100133 | yjkim  | 31   | 02:기획부     | ~  | 01:사원          | ~        | yjkim@gmai   |
| 4           | 100218 | jtkim  | 33   | 05:구매부     |    | 02:대리          |          | jtkim@gmail  |
| 5           | 100124 | kjlim  | 35   | 01:총무부     | ~  | 02:대리          | ~        | kjlim@gmail. |
| 6           | 100212 | yskim  | 36   | 03:재무부     |    | 02:대리          |          | yskim@gmai   |
| 7           | 100319 | ihbang | 36   | 05:구매부     | ~  | 03:과장          | ~        | ihbang@gm    |
| 8           | 100325 | jwkim  | 37   | 01:총무부     |    | 03:과장          |          | jwkim@gmai   |
| 9           | 100118 | dkyou  | 40   | 05:구매부     | ~  | 03:과장          | ~        | dkyou@gma    |
| 10          | 100112 | khkwan | 42   | 02:기획부     |    | 04:차장          |          | khkwan@grr 🗸 |
| $\subseteq$ | ,      |        |      |            |    |                |          | >            |
| 직원          | 정보     |        |      |            |    |                |          |              |
|             | 직원번호   | 100226 |      | 직원부        | 너  | 03:재무부         |          | ~            |
|             | 직원이름   | hkjung |      | 직원직        | 책  | 01:사원          |          | ~            |
|             | 직원나이   | 25     |      | 메일주        | 소  | hkjung@gmail.o | com      |              |

| 거래 처리 결과  |           |                 |                 |
|-----------|-----------|-----------------|-----------------|
| mapid     | TR_SELECT | recv_userheader | user_header_msg |
| result    | 1         | recv_msg        | 조회 완료 되었습니다.    |
| recv_code | 100       |                 |                 |
|           |           |                 |                 |

xFrame5

xDataSet5

.

- •

- •
- UI

.

,

| xFrame5 | 가 | xframe5 | doc |  |
|---------|---|---------|-----|--|

.

#### "Transaction"

#### "xDataSet"

| xDataSet List   🗙 🖻 🕲 💽 💽 🖃 🖃 🔍 |              |             |  |  |  |  |
|---------------------------------|--------------|-------------|--|--|--|--|
| 순번                              | xDataSet ID  | Description |  |  |  |  |
| 1                               | DS_REQ       | 조회기준 데이터셋   |  |  |  |  |
| 2                               | DS_RES       | 직원정보 Case1  |  |  |  |  |
| 3                               | DS_RES_MAP   | 직원정보 Case2  |  |  |  |  |
| 4                               | DS_RES_VO    | 직원정보 Case3  |  |  |  |  |
| 5                               | DS_CBO_DEPT  | 부서정보        |  |  |  |  |
| 6                               | DS_CBO_TITLE | 직책정보        |  |  |  |  |

,

# DS\_REQ

| xData | Set | Column   🗙 🎟 🖻 |             | - 9    | 🔀 Excel 저장               |
|-------|-----|----------------|-------------|--------|--------------------------|
| 순번    |     | Column         | Description | Length | Update Callback Function |
| 1     |     | EMP_NO         | 직원번호        | 6      |                          |
| 2     |     | EMP_NAME       | 직원이름        | 20     |                          |
| 3     |     | EMP_AGE        | 직원나이        | 10     |                          |

# DS\_RES

# DS\_RES

# . (DS\_RES\_MAP, DS\_RES\_VO )

| xData | Set | Column   🗙 🕮 🔞 |             | - 9    | 🔀 Excel 저장               |
|-------|-----|----------------|-------------|--------|--------------------------|
| 순번    |     | Column         | Description | Length | Update Callback Function |
| 1     |     | EMP_NO         | 직원번호        | 6      |                          |
| 2     |     | EMP_NAME       | 직원이름        | 20     |                          |
| 3     |     | EMP_AGE        | 직원나이        | 10     |                          |
| 4     |     | DEPT_CODE      | 부서코드        | 2      |                          |
| 5     |     | TITLE_CODE     | 직급코드        | 2      |                          |
| 6     |     | MAIL_ADDR      | 메일주소        | 100    |                          |
| 7     |     | PROCESS_RESULT | 처리결과        | 30     |                          |

# DS\_CBO\_DEMP

| xDataSet Column   🗙 🎟 🖻 🖷 🗐 💿 💿 🖃 🖃 🔍 |  |           |             |        |                          |  |
|---------------------------------------|--|-----------|-------------|--------|--------------------------|--|
| 순번                                    |  | Column    | Description | Length | Update Callback Function |  |
| 1                                     |  | dept_code | 부서코드        | 2      |                          |  |
| 2                                     |  | dept_name | 부서이름        | 29     |                          |  |

# DS\_CBO\_DEPT

| xData | Set Column Data |           | 9 |
|-------|-----------------|-----------|---|
| 순번    | dept_code       | dept_name |   |
| 1     | 01              | 총무부       |   |
| 2     | 02              | 기획부       |   |
| 3     | 03              | 재무부       |   |
| 4     | 04              | 영업부       |   |
| 5     | 05              | 구매부       |   |

# DS\_CBO\_TITLE

## DS\_CBO\_TITLE

| xDataSet Column   🗙 혁명 탑명 主 🔹 - = 즉 🔍 |  |            |             |        |                          |  |
|---------------------------------------|--|------------|-------------|--------|--------------------------|--|
| 순번                                    |  | Column     | Description | Length | Update Callback Function |  |
| 1                                     |  | title_code | 직책코드        | 2      |                          |  |
| 2                                     |  | title_name | 직책이름        | 30     |                          |  |

## DS\_CBO\_TITLE

| xData | Set Column Data   🌔 | 8 主 💶      |
|-------|---------------------|------------|
| 순번    | title_code          | title_name |
| 1     | 01                  | 사원         |
| 2     | 02                  | 대리         |
| 3     | 03                  | 과장         |
| 4     | 04                  | 차장         |
| 5     | 05                  | 부장         |

# URL XDATASET\_BASEURL

ID

URL

XDATASET\_BASEURL webapp/index.js

# XDATASET\_BASEURL : './', //

.

| "Transaction" | "xTranMap" |
|---------------|------------|
| Transaction   | хнанчар    |

#### xTranMap Info

| xTran | kTranMap Info   🖥 🕲 🛨 🖃 |                      |            |  |  |  |  |
|-------|-------------------------|----------------------|------------|--|--|--|--|
| 순번    | xTranMapID              | URL                  | Comment    |  |  |  |  |
| 1     | TR_SELECT               | sample/selectView.do | 조회         |  |  |  |  |
| 2     | TR_UPDATE_UTIL          | sample/updateView.do | 업데이트(유틸사용) |  |  |  |  |

## xTranMap I/O

| xTranMap I/O 설정   🖃 🔍 🔍 📳 |                |              |        |           |                                                                                                    |                |    |
|---------------------------|----------------|--------------|--------|-----------|----------------------------------------------------------------------------------------------------|----------------|----|
| 스배                        | vDataCatID     | Title        | Lapath | TR_SELECT |                                                                                                    | TR_UPDATE_UTIL |    |
| 군인                        | xDatasettD     | i tue Length |        | 입력        | 출력                                                                                                    | 입력             | 출력 |
| 1                         | DS_REQ         | 조회기준 데이터셋    |        | ALL       |                                                                                                    |                |    |
| 2                         | ▷ EMP_NO       | 직원번호         | 6      | <b>v</b>  |                                                                                                    |                |    |
| 3                         | EMP_NAME       | 직원이름         | 20     | <b>v</b>  |                                                                                                    |                |    |
| 4                         | EMP_AGE        | 직원나이         | 10     | <b>V</b>  |                                                                                                    |                |    |
| 5                         | DS_RES         | 직원정보         |        |           | CLEAR                                                                                                    | UPDATE         |    |
| 6                         | EMP_NO         | 직원번호         | 6      |           | ×                                                                                                    | ×              |    |
| 7                         | EMP_NAME       | 직원이름         | 20     |           | ×                                                                                                    | <b>V</b>       |    |
| 8                         | EMP_AGE        | 직원나이         | 10     |           | <ul> <li>Image: A start of the start of the start of</li></ul> | <b>V</b>       |    |
| 9                         | ▷ DEPT_CODE    | 부서코드         | 2      |           | <ul> <li>Image: A start of the start of the start of</li></ul> | <b>V</b>       |    |
| 10                        | ▷ TITLE_CODE   | 직급코드         | 2      |           | <ul> <li>Image: A start of the start of the start of</li></ul> | <b>V</b>       |    |
| 11                        | MAIL_ADDR      | 메일주소         | 100    |           | ×                                                                                                    | <b>V</b>       |    |
| 12                        | PROCESS_RESULT | 처리결과         | 30     |           |                                                                                                    |                |    |

,

|     | 직원   | 번호                                       | ম্                             | 원이름  |                                                     | 직원나이                                               |                           |       |
|-----|------|------------------------------------------|--------------------------------|------|-----------------------------------------------------|----------------------------------------------------|---------------------------|-------|
|     |      |                                          |                                | 3    | <sup>5</sup> 회 추7                                   | ۲ A                                                | 제 저                       | 장     |
|     | No   | 직원번호                                     | 직원이름                           | 직원나이 | 부서코드                                                | 직급코                                                | <u>c</u>                  | ć     |
|     | 1    | 100226                                   | hkjung                         | 25   | 03:재무분                                              | 01:사원 🚺                                            | hkjung(                   | 0gmi  |
|     | 2    | 100312                                   | shyou                          | 29   | 04:영업                                               | 01:사원                                              | shyou@                    | gma   |
| 3   |      | 100133                                   | yjkim                          | 31   | 02:기획부                                              | 01:사원                                              | ✓ yjkim@                  | gmai  |
|     | 4    | 100218                                   | jtkim                          | 33   | 05:구매부                                              | 02:대리                                              | ✓ jtkim@g                 | gmail |
|     | 5    | 100124                                   | kjlim                          | 35   | 01:총무부                                              | 02:대리                                              | ✓ kjlim@g                 | mail. |
| l   | 6    | 100212                                   | yskim                          | 36   | 03:재무부                                              | 02:대리                                              | ✓ yskim@                  | gmai  |
| ľ   | 7    | 100319                                   | ihbang                         | 36   | 05:구매부                                              | 03:과장                                              | ihbange                   | ⊚gm.  |
|     | 8    | 100325                                   | jwkim                          | 37   | 01:종무부                                              | 03:과장                                              | ✓ jwkim@                  | gmai  |
|     | 9    | 100118                                   | dkyou                          | 40   | 05:구매부                                              | 03:과장                                              | ✓ dkyou@                  | gma   |
| l   | 10   | 100112                                   | khkwan                         | 42   | 02:기획부                                              | 04:차장                                              | khkwan                    | @gm   |
|     | <    |                                          |                                |      |                                                     |                                                    |                           | >     |
| ì   |      |                                          |                                |      |                                                     |                                                    |                           |       |
|     | 직원   | 정보                                       |                                |      |                                                     |                                                    |                           |       |
|     |      | 직원번호                                     | 100226                         |      | TIPUHU                                              | 03·재무분                                             | ~                         |       |
| Ŀ., |      |                                          |                                |      | 억원우시                                                | 0021111                                            |                           |       |
|     |      | 진원이름                                     | hkiuna                         |      | 의원구지<br>진원진책                                        | 01:사원                                              | ~                         |       |
|     |      | 직원이름                                     | hkjung                         |      | 직원주저                                                | 01:사원                                              | v                         |       |
|     |      | 직원이름<br>직원나이                             | hkjung<br>25                   |      | 직원두지<br>직원직책<br>메일주소                                | 01:사원<br>hkjung@gmail                              | Lcom                      |       |
|     |      | 직원이름<br>직원나이                             | hkjung<br>25                   |      | 직원주지<br>직원직책<br>메일주소                                | 01:사원<br>hkjung@gmail                              | - com                     |       |
|     |      | 직원이름<br>직원나이                             | hkjung<br>25                   |      | 직원주지<br>직원직책<br>메일주소                                | 01:사원<br>hkjung@gmail                              | .com                      |       |
|     | 거래   | 직원이름<br>직원나이<br>처리 결과                    | hkjung<br>25                   |      | 직원주지<br>직원직책<br>메일주소                                | 01:사원<br>hkjung@gmail                              |                           |       |
|     | 거래 : | 직원이름<br>직원나이<br>처리 결과<br>mapid           | hkjung<br>25<br>TR_SELECT      |      | 직원구지<br>직원직책<br>메일주소<br>recv_userheader             | 01:사원<br>hkjung@gmail<br>user_header_m             | Lcom                      |       |
|     | 거래 : | 직원이름<br>직원나이<br>처리 결과<br>mapid<br>result | hkjung<br>25<br>TR_SELECT<br>1 |      | 직원구지<br>직원직책<br>메일주소<br>recv_userheader<br>recv_msg | 01:사원<br>hkjung@gmail<br>user_header_m<br>조회 완료 되었 | ↓<br>Lcom<br>15g<br>:습니다. |       |
|     | 거래 : | 직원이름<br>직원나이<br>처리 결과<br>mapid<br>result | hkjung<br>25<br>TR_SELECT<br>1 |      | 직원구지<br>직원직책<br>메일주소<br>recv_userheader<br>recv_msg | 01:사원<br>hkjung@gmail<br>user_header_m<br>조회 완료 되었 | v<br>Loom<br>19g<br>습니다.  |       |

.

| 1 | DS_EMP_AGE   | (EMP_NO, EMP_NAME, EMP_AGE). |
|---|--------------|------------------------------|
| 2 | DS_EMP_INFO  |                              |
| 3 | DS_EMP_INFO  |                              |
| 4 | DS_CBO_DEPT  | PICKLIST                     |
| 5 | DS_CBO_TITLE | PICKLIST                     |

.

| 직원    | 번호       | ম্        | 원이름  |              |     | 직원나이             |          |               |  |
|-------|----------|-----------|------|--------------|-----|------------------|----------|---------------|--|
|       |          |           | 3    | গ্ৰ          | 추가  |                  | 삭제       | 저장            |  |
| No    | 직원번호     | 직원이름      | 직원나이 | 부서코드         |     | 직급               | 코드       | <u>^</u>      |  |
| 1     | 100226   | hkjung    | 25   | 03:재무부       | ~   | 01:사원            | ~        | hkjung@gm;    |  |
| 2     | 100312   | shyou     | 29   | 04:영업부       |     | 01:사원            |          | shyou@gma     |  |
| 3     | 100133   | yjkim     | 31   | 02:기획부       | ~   | 01:사원            | ~        | yjkim@gmail = |  |
| 4     | 100218   | jtkim     | 33   | 05:구매부       |     | 02:대리            |          | jtkim@gmail   |  |
| 5     | 100124   | kjlim     | 35   | 01:총무부       | ~   | 02:대리            | ~        | kjlim@gmail.  |  |
| 6     | 100212   | yskim     | 36   | 03:재무부       |     | 02:대리            |          | yskim@gmai    |  |
| 7     | 100319   | ihbang    | 36   | 05:구매부       | ~   | 03:과장            | ~        | ihbang@gm.    |  |
| 8     | 100325   | jwkim     | 37   | 01:총무부       |     | 03:과장            |          | jwkim@gmai    |  |
| 9     | 100118   | dkyou     | 40   | 05:구매부       | ~   | 03:과장            | ~        | dkyou@gma     |  |
| 10    | 100112   | khkwan    | 42   | 02:기획부       |     | 04:차장            |          | khkwan@grr 🗸  |  |
| < 🗆   |          |           |      |              |     |                  |          | >             |  |
| 71.01 | Title    |           |      |              |     |                  |          |               |  |
| 식원    | 정보       |           |      |              |     |                  |          |               |  |
|       | 직원번호     | 100226    |      | 직원부서         |     |                  | 03:재무부 🗸 |               |  |
|       | 직원이름     | hkjung    |      | 직원           | 직책  | 01:사원            | ~        |               |  |
|       | 직원나이     | 25        |      | 메일           | 주소  | hkjung@gmail.com |          |               |  |
|       |          |           |      |              |     |                  |          |               |  |
| 거래    | 처리 결과    |           |      |              |     |                  |          |               |  |
|       | mapid    | TR_SELECT |      | recv_userhea | der | user_heade       | r_msg    |               |  |
|       | result   | 1         |      | recv_msg     |     | 조회 완료 되었습니다.     |          |               |  |
| ,     | ecv_code | 100       |      |              |     |                  |          |               |  |

.

.

|   | Name           |   |  |
|---|----------------|---|--|
|   | btn_search     |   |  |
| 가 | btn_insert     | 가 |  |
|   | btn_delete     |   |  |
|   | btn_updateUtil |   |  |

,

UI

"on\_mouseup"

```
function btn_search_on_mouseup(objInst)
{
    screen.requestsubmit("TR SELECT", true);
}
/*
*
   가
            가
*/
function btn insert on mouseup(objInst)
{
    grid.additem();
}
/*
*
*
*/
function btn_delete_on_mouseup(objInst)
{
    grid.deletecheckedrow();
}
/*
*/
function btn updateUtil on mouseup(objInst)
{
    screen.requestsubmit("TR UPDATE UTIL", true);
}
/*
* mapid : requestsubmit()
                                                               MAP ID
* result :
                                           (Rmeart
                                                      )
* recv_userheader :
                            setUserHeader
* recv code :
                                       setErrorMessage()
                    setMessage()
* recv_msg :
                     setMessage()
                                       setErrorMessage()
*/
function screen on submitcomplete(mapid, result, recv userheader, recv code,
recv_msg)
{
  //
    fldMapId.settext(mapid);
    fldResult.settext(result);
    fldUserHeader.settext(recv_userheader);
    fldRecvCode.settext(recv code);
    mulRecvMsg.settext(recv msg);
}
```

가

- •
- •
- •
- Service
- DAO
- ServiceImpl
- SQL

Controller xDataSet5

1. simple: xDataSet5DBsetData API2. view: xDataSet5xdataset5spring.jarXFrame5Util

.

.

.

xdataset5util.jar XFrame5View

|          | xDataSet5   |             |                |
|----------|-------------|-------------|----------------|
| (simple) | new         | setData API | returnData API |
| view     | XFrame5util | XFrame5util | XFrame5util    |

#### Controller

|   |        | Controller               |
|---|--------|--------------------------|
| 1 | simple | SimpleXDataSet5Contoller |
| 2 | view   | ViewXDataSet5Contoller   |

Controller

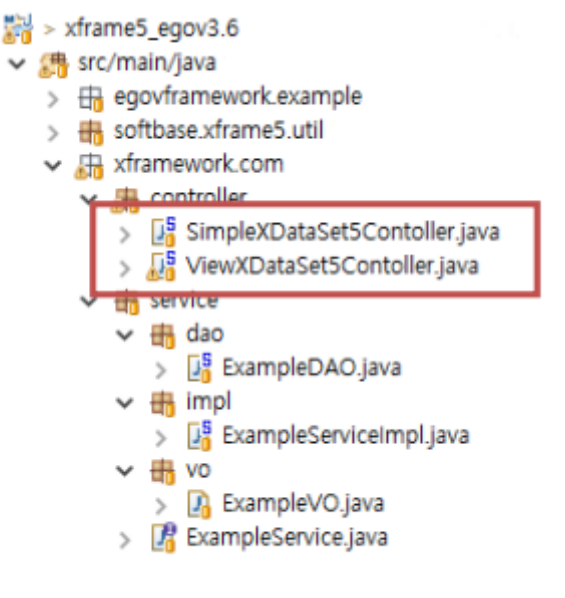

|                           |      | , simple                                       |  |  |
|---------------------------|------|------------------------------------------------|--|--|
| xdataset5.jar<br>util.jar | view | xdataset5.jar, xdataset5-spring.jar, xdataset5 |  |  |
|                           |      | (jar                                           |  |  |

).

| 1 | simple | xdataset5.jar                                           |
|---|--------|---------------------------------------------------------|
| 2 | view   | xdataset5.jar, xdataset5-spring.jar, xdataset5-util.jar |

#### Service

Service

public interface ExampleService {

List<Map<String, Object>> selectMapListByStr(String strEmpName) throws
Exception;

List<Map<String, Object>> selectMapListByMap(Map<String, Object> empMap)
throws Exception;

List<ExampleV0> selectV0ListByV0 (ExampleV0 exampleV0)throws Exception;
}

| 7 | ŀ |
|---|---|
| / | Г |

| 1 | Service | interface |  |  |
|---|---------|-----------|--|--|
| 3 | String  |           |  |  |
| 5 | Мар     |           |  |  |
| 7 | VO      |           |  |  |

## DAO

DAO

```
@Repository("exampleDAO")
public class ExampleDAO extends EgovAbstractMapper {
    public List<Map<String, Object>> selectMapListByStr (String strEmpName)
    throws Exception {
        return selectList("sampleMapper.selectMapListByStr", strEmpName);
    }
    public List<Map<String,Object>> selectMapListByMap (Map<String, Object>
empMap) throws Exception {
        return selectList("sampleMapper. selectMapListByMap", empMap);
    }
    public List<EmpInfoVO> selectVOListByV0(EmpInfoVO empInfoVO) throws
Exception {
        return selectList("sampleMapper. selectVOListByVO", empInfoVO);
    }
}
```

| 1    |     | class | DAO | Repository | /  |     |  |
|------|-----|-------|-----|------------|----|-----|--|
| 2    |     |       |     | D          | AO | DAO |  |
| 4~14 | SQL |       |     | id         | DB |     |  |

## ServiceImpl

ServiceImpl

```
@Service("exampleService")
public class ExampleServiceImpl extends EgovAbstractServiceImpl
    implements ExampleService{
```

```
@Resource(name = "exampleDAO")
```

```
private ExampleDA0 exampleDA0;
    @Override
    public List<Map<String, Object>> selectMapListByStr(String
strEmpName)throws Exception {
        return exampleDA0.selectMapListByStr(strEmpName);
    }
    @Override
    public List<Map<String, Object>> selectMapListByMap (
        Map<String, Object> empMap)throws Exception {
        return exampleDA0.selectMapListByMap(empMap);
    }
    @Override
    public List<EmpInfoVO> selectV0ListByV0(ExampleV0 exampleV0)throws
Exception {
        return exampleDA0.selectV0ListByV0(exampleV0);
    }
}
```

| 1       | class       | Service |     |  |   |  |
|---------|-------------|---------|-----|--|---|--|
| 2~3     | Service     |         |     |  |   |  |
| 5 ~ 6   | ServiceImpl |         | DAO |  |   |  |
| 8 ~ 11  | String      |         |     |  | • |  |
| 13 ~ 17 | Мар         |         |     |  |   |  |
| 19 ~ 22 | VO          |         |     |  |   |  |

## SQL

SQL

```
<mapper namespace="sampleMapper">
    <select id="selectMapListByStr" parameterType="String" resultType="Map">
    SELECT
        EMP_NAME, EMP_NO, EMP_AGE, DEPT_CODE, TITLE_CODE, MAIL_ADDR
    FROM
        EMP_INFO
    WHERE 1=1
        <if test="_parameter != null and _parameter != ''">
            AND EMP_AGE >= #{_parameter}
        </if>
        ORDER BY
```

```
EMP AGE ASC
    </select>
    <select id="selectMapListByMap" parameterType="Map" resultType="Map">
    SELECT
        EMP_NAME, EMP_NO, EMP_AGE, DEPT_CODE, TITLE_CODE, MAIL_ADDR
    FROM
        EMP INFO
    WHERE 1=1
        <if test=" EMP NO != null and EMP NO != ''">
            AND EMP NO = \#{EMP NO}
        </if>
        <if test=" EMP_NAME != null and EMP NAME != ''">
            AND EMP_NAME = #{EMP_NAME}
        </if>
        <if test=" EMP_AGE != null and EMP AGE != ''">
            AND EMP AGE >= #{EMP AGE}
        </if>
    ORDER BY
        EMP AGE ASC
    </select>
    <select id="selectVOList" parameterType="empInfoVO"</pre>
resultType="empInfoV0">
    SELECT
        EMP NAME, EMP NO, EMP AGE, DEPT CODE, TITLE CODE, MAIL ADDR
    FROM
        EMP INFO
    WHERE 1=1
        <if test=" EMP NAME != null and EMP NAME != ''">
            AND EMP NAME = \#\{EMP NAME\}
        </if>
        <if test=" EMP AGE != null and EMP AGE != ''">
            AND EMP AGE >= #{EMP AGE}
        </if>
        <if test="EMP AGE != null and EMP AGE != ''">
            AND EMP AGE >= #{EMP AGE}
        </if> ORDER BY
        EMP AGE ASC
    </select>
```

| 1    | DAO    | nai    | nespace |    | •     |  |
|------|--------|--------|---------|----|-------|--|
| 3    | DAO    | id     |         |    |       |  |
| 3    |        | String |         |    | Мар   |  |
| 1 12 | SELECT | Query  |         |    | '#{}' |  |
| 4~13 |        | 가 null | i       | if |       |  |

| 16      | DAO    | id    |           |        |    |  |
|---------|--------|-------|-----------|--------|----|--|
|         |        |       | Мар       | •      |    |  |
| 17 ~ 32 | SELECT | Query |           | 가 null | if |  |
| 25      | DAO    | id    |           |        |    |  |
| 35      |        |       | empInfoVO |        |    |  |
| 36 ~ 50 | SELECT | Query |           | 가 null | if |  |

VO sql-mapper-config.xml alias 가 .

Response

returnData API

response

xDataSet5.returnData(); // response

SimpleXDataSet5Contoller.java

## view

xDataSet5 view controller .

Controller

## Controller

XFrame5Util xFrame5Map API

xDataSet5

map

가

Map<String, Object> reqMap = XFrame5Util.xFrame5Map(request, response, model);

| COFTbase                                                                                                    |                         |                       |                  | 가         |
|----------------------------------------------------------------------------------------------------|-------------------------|-----------------------|------------------|-----------|
| <pre>Map<string,object 0):<="" pre=""></string,object></pre>                                                                                                    | > empMap = >            | (Frame5Util.getD      | ataMap(reqMap, ' | "DS_REQ", |
| reqMap<br>3. getDataBean() : VO                                                                                                    | Row                     | Мар                   |                  |           |
| ExampleVO example<br>"DS REQ", 0, ExampleVO.                                                                                                    | VO = (Exampl<br>class); | .eVO) XFrame5Uti      | l.getDataBean(re | eqMap,    |
| reqMap                                                                                                    | Row                     | VO                    |                  | •         |
|                                                                                                    |                         | MadalMar              | 71               |           |
| Ariamesotii setoutputbata                                                                                                    | AFI                     | моцеімар              | ×r .             |           |
| XFrame5Util.set0utputDa                                                                                                    | ta("DS_RES",            | empListl, mode        | l);              |           |
| Response                                                                                                    |                         |                       |                  |           |
| xdataset5spring XFrame5Vie<br>"xFrame5View" ID                                                                                                    | w .                     | response              | return           |           |
| <pre>xDataSet5.returnData();</pre>                                                                                                    | // response             | 2                     |                  |           |
| ViewXDa                                                                                                    | aSet5Contoller          | java                  |                  |           |
| dispatcher-servlet.xml                                                                                                    |                         |                       |                  |           |
| xframe5view 가                                                                                                    |                         |                       |                  |           |
| xFrame5View                                                                                                    | xDataSet5               | response              |                  | View      |
| XDataSet5 xDataSet5Util<br>beanNameViewResolver 가                                                                                                    |                         |                       | rame5View        |           |
| dispatcher-servlet<br <bean <="" id="xFrame5View" td=""><td>.xml 가-<br/>class="xdata</td><td>&gt;<br/>aset5spring.XFra</td><td>me5View"/&gt;</td><td></td></bean> | .xml 가-<br>class="xdata | ><br>aset5spring.XFra | me5View"/>       |           |
| BeanNameViewResolver                                                                                                    | 가                       |                       |                  |           |
| xFrame5View                                                                                                    |                         |                       |                  |           |
|                                                                                                    |                         |                       |                  |           |

# spring-security

spring security . spring security xFrame5

xFrame5

- spring security
- CSRF TOKEN

#### **Spring security**

spring security : egovframework/spring/context-security.xml

spring security 가

```
<!-SPRING SECURITY
                          -->
<http pattern="/resources/**" security="none" />
<http pattern="/XExcelDownload" security="none" />
<http pattern="/XExcelUpload" security="none" />
<http pattern="/XFileDownload" security="none" />
<http auto-config="true" use-expressions="true">
    <form-login
        login-processing-url="/security/login"
        login-page="/security/loginPage.do"
        default-target-url="/xframe5.do"
    />
   <!-- CSRF(Cross-site request forgery) : false -->
   <csrf disabled="false" />
   <!-- url
                    -->
   <intercept-url pattern="/security/**" access="permitAll" />
    <intercept-url pattern="/**" access="hasAnyRole('ROLE_USER')" />
   <!-- X-FRAME-OPTIONS -->
    <headers>
        <frame-options policy="SAMEORIGIN"/>
    </headers>
</http>
```

<authentication-manager>

security

| 2 ~ 5   | Spring security<br>/resources/ :<br>/XExcelDownload :<br>/XExcelUpload :                                 |   |   |            |                               |                  |
|---------|----------------------------------------------------------------------------------------------------|---|---|------------|-------------------------------|------------------|
| 8 ~ 11  | security<br>login-processing-url=<br>login-page=<br>default-target-url=                                  | ( | ) | URL<br>URL |                               |                  |
| 15      | CSFR .<br>spring security                                                                                |   |   |            |                               | true .           |
| 18 ~ 19 | URL .                                                                                                    |   |   |            |                               |                  |
| 22 ~ 24 | X-FRAME-OPTIONS<br>ClickJacking<br>DENY : frame<br>origin frame<br>ALLOW-FROM :<br>xFrame5 TAB<br>.( 403 |   | 0 | rigin      | .\\SAMEORIGIN :<br>frame<br>( | SAMEORIGIN<br>). |
| 27 ~ 35 |                                                                                                    |   |   |            |                               |                  |

( WEB-INF/jsp/securityLoginPage.jsp )

```
<input name="submit" type="submit" value="Login"
class="content">
                 <c:if test="${not empty
SPRING_SECURITY_LAST_EXCEPTION}">
                        <font color="red" class="content">
                          •
${sessionScope["SPRING_SECURITY_LAST_EXCEPTION"].message}
                            <c:remove
var="SPRING_SECURITY_LAST_EXCEPTION" scope="session"/>
                        </font>
                     </c:if>
                 </form>
```

#### ( http://127.0.0.1:8080/xframe5\_egov3.6/xframe5.do )

| S xFrame5                       | × +                                                    |   |   | × |
|---------------------------------|--------------------------------------------------------|---|---|---|
| $\leftrightarrow \rightarrow G$ | ① 127.0.0.1:8080/xframe5_egov3.6/security/loginPage.do | ☆ |   | : |
|                                 |                                                        |   |   |   |
|                                 |                                                        |   |   |   |
|                                 |                                                        |   | - |   |
|                                 |                                                        |   |   |   |
|                                 | xFrame5 Spring Security Login Page                     |   |   |   |
|                                 | Login with Username and Password (user/user)           |   |   |   |
|                                 | User:                                                  |   |   |   |
|                                 | Password:                                              |   |   |   |
|                                 | Login                                                  |   |   |   |
|                                 |                                                        |   |   |   |
|                                 |                                                        |   |   |   |
|                                 |                                                        |   |   |   |

#### **CSRF TOKEN**

xFrame5

csrf

```
@RequestMapping("/xframe5.do")
public Object xframe5(HttpServletReguest
request,HttpServletResponseresponse, ModelMap model) {
    try {
        // Spring-security CSRF
        CsrfToken csrfToken =
(CsrfToken)request.getAttribute(CsrfToken.class.getName());
        if (csrfToken != null) {
      //
                      UI
            Cookie csrfTokenCK = new
Cookie("_csrf.token",csrfToken.getToken());
            Cookie csrfParameterCK = new Cookie("_csrf.parameterName",
csrfToken.getParameterName());
            Cookie csrfTokenHeaderCK = new Cookie(" csrf.headerName",
csrfToken.getHeaderName());
            response.addCookie(csrfTokenCK);
            response.addCookie(csrfParameterCK);
            response.addCookie(csrfTokenHeaderCK);
        }
    } catch (Exception e) {
        e.printStackTrace();
    }
    return "index";
}
```

| 6    | CSRF      |   |  |  |   |
|------|-----------|---|--|--|---|
| 7 14 | 가 Null    |   |  |  | - |
| /~14 | response  | 가 |  |  |   |
| 20   | index.jsp |   |  |  |   |

#### UI TOKEN

| xFrame5 |      |                           | post |
|---------|------|---------------------------|------|
|         | API  |                           |      |
| <       | >    |                           |      |
| *       | CSRF | : factory.getcookie() API |      |

가

가

```
var token, tokenHeader, tokenParameter;
token = factory.getcookie("_csrf.token"); //
tokenHeader = factory.getcookie(" csrf.headerName"); //
okenParameter = factory.getcookie("_csrf.parameterName"); //
    1. request
                                                        ) :
factory.setxtranhttpheader() API
    var strRequestHeader = {};
    strRequestHeader[tokenHeader] = token;
    factory.setxtranhttpheader(strRequestHeader);
    2. post
                                                     ) :
factory.setxtranpostdata() API
    var obj post data = {};
    obj post data[tokenParameter] = token;
    factory.setxtranpostdata(obj_post_data);
//
          : screen.requestsubmit() API
screen.requestsubmit("TR_SELECT", true);
```

>

>

#### <request

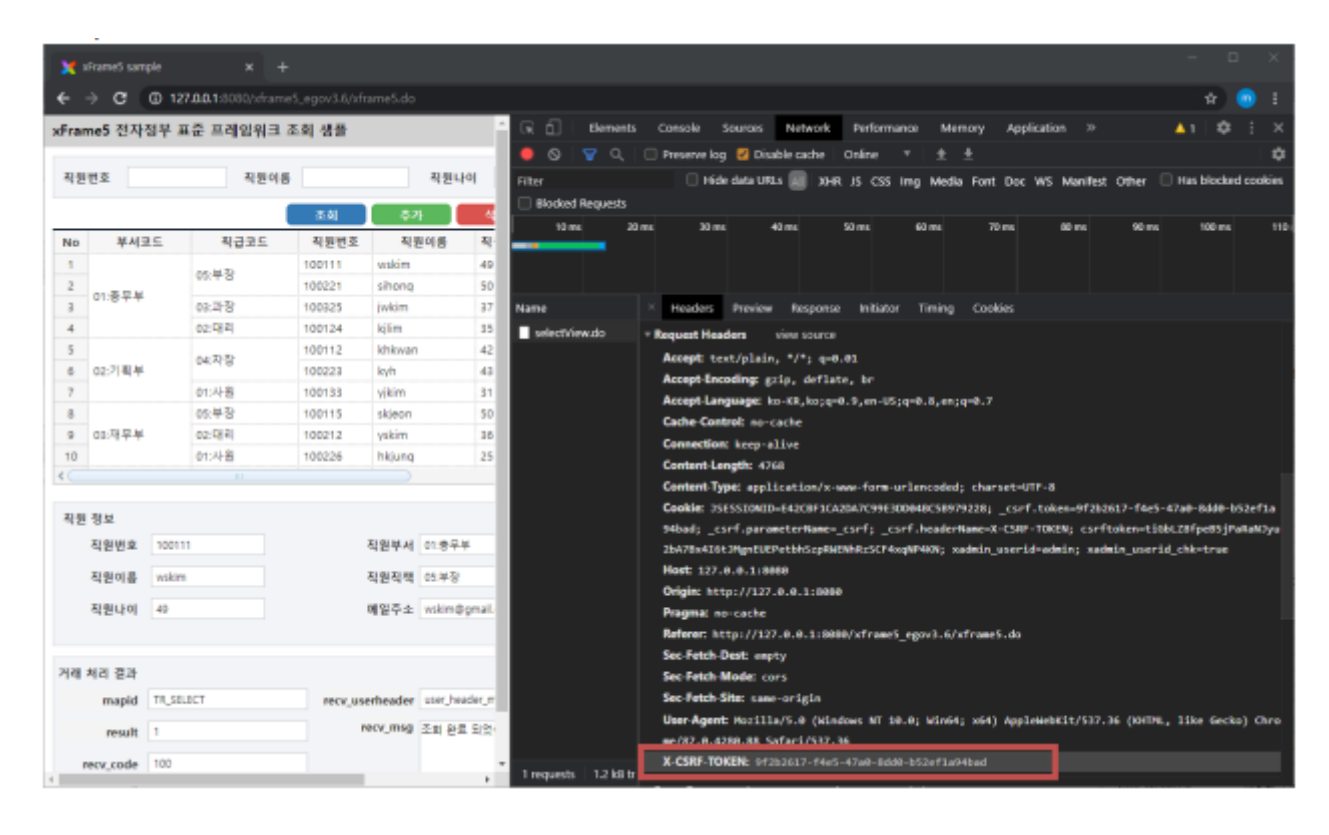

<post

| x     | rFrameS samp | e x ek               | ÷        |         |                 |              |             |            |                                    |                    | -            |            | ×            |
|-------|--------------|----------------------|----------|---------|-----------------|--------------|-------------|------------|------------------------------------|--------------------|--------------|------------|--------------|
| ÷     | → c (        | 127.0.0.1:8080/xfram |          |         |                 |              |             |            |                                    |                    |              | *          |              |
| xFran | me5 전자장      | 형부 표준 프레임워크          | 조회 생플    |         |                 |              | R           | Element    | ts Console Sources                 | Network            | 30 🔺 1       | •          |              |
|       |              |                      |          |         |                 |              |             |            | 🗌 Preserve log 🗹 Dis               | able cache         | Online 1     |            | 10           |
| 직원    | 번호           | 직원이(                 | 8        |         | 직원나이            |              | Filter      |            | 🗌 Hide data Ul                     | u.s                |              |            |              |
|       |              |                      | _        | _       |                 | _            | AT XHR      | JS CSS I   | img Media Font Doc W               | /S Manifest (      | other        |            |              |
|       |              |                      | ्डब      | 주가      | ধম              | 지장           | 🗌 🗍 Has blo | cked cooki | ies 🔲 Blocked Requests             |                    |              |            |              |
| No    | 부서코          | 드 직급코드               | 직원번호     | 직원(     | 이름 직원나이         | â            |             | 20000 ms   |                                    |                    |              |            |              |
| 1     |              | 05:보장                | 100111   | wskim   | 49              | wskim@qma    |             |            |                                    |                    |              |            |              |
| 2     | 아마루모브        | 02.4.0               | 100221   | sihong  | 50              | sihonq@qm;   |             |            |                                    |                    |              |            |              |
| 3     | 01.877       | 03:과장                | 100325   | jwkim   | 37              | jwkim@qma    |             |            |                                    |                    |              |            |              |
| 4     |              | 02:대 리               | 100124   | kjim    | 35              | kilim@qmail. | Name        |            | × Headers Preview                  | Response           | Initiator    | Timing     |              |
| s     |              | 04:차장                | 100112   | khkwan  | 42              | khkwan@qrr   | selectVi    | ew.do      | <ol> <li>AppleWebKit/53</li> </ol> | 57.36 (KHTML,      | like Geo     | ko) Chro   | me/S         |
| 6     | 02:기획부       | 04.10                | 100223   | kyh     | 43              | kyh@qmail.c  |             |            | 7.0.4280.88 Safar                  | 1/537.36           |              |            |              |
| 7     |              | 01:사원                | 100133   | yjkim   | 31              | yikim@qmai   |             |            | v Form Data view                   | onima via          | e i IRI enco | ded        |              |
| 8     |              | 05:부장                | 100115   | skjeon  | 50              | skjeon@qma   |             |            | and african fe                     | -E are-a solda     | henefilen    | all and    |              |
| 9     | 03:재무부       | 02:대 리               | 100212   | yskim   | 36              | yskim@qmai   |             |            | Cart: 97202017-14                  | 15-4788-0008       | COLORY LANA  |            | -            |
| 10    |              | 01:사원                | 100226   | hkjung  | 25              | hkjung@qm. 🖕 |             |            | ADRIASEIS: { nee                   | ner :( versa       | an : Vensi   | ton_2015   | 090<br>6ama1 |
| ۲.    |              |                      |          |         |                 | >            |             |            | a", compress itri                  | e, screenig        | : Xuatase    | CSUpdate   | -samp1       |
|       |              |                      |          |         |                 |              |             |            | e", "Creening", "//                | T TT Tuseche       | adec", ""    | Steaman    |              |
| 직원    | 정보           |                      |          |         |                 |              |             |            | d":"TR SELECT")."                  | 'datasets":[]      | "id":"05     | REO", "de  |              |
|       | 직원번호         | 100111               | 1        | 직원부서 (  | 01:충무부          | ~            |             |            | e*: 조회기준 데이                        | 티켓","io":"         | 1", "row o   | ount":1,   | -            |
|       | TIGLOUP      | ushim                |          |         | 05 M T)         |              |             |            | info_arr":[{"row                   | index":0,"ro       | w key":0,    | "row_0     |              |
|       | 직원이용         | wsom                 |          | 이원이야 .  | 0.48            | Ŷ            |             |            | p":"I")],"column                   | count":3,"co       | lumn_name    | _arr*:[*   | EMP_N        |
|       | 직원나이         | 49                   |          | 배일주소 🛛  | vskim@gmail.com |              |             |            | O", "EMP_NAME", "EM                | P_AGE"],"col       | umn_info_    | are":EC    | 1            |
|       |              |                      |          |         |                 |              |             |            | d":"EMP_NO","dese                  | ····직원번호-          | ,"length"    | :6},{"id   | T: TEM       |
|       |              |                      |          |         |                 |              |             |            | P_NVIE","desc":"?                  | 의원이름*, <b>-1</b> e | ngth":20}    | ,{"sd":"   | EMP_A        |
| 거래    | 처리 결과        |                      |          |         |                 |              |             |            | 68","desc":"직원(                    | . 0 ","length      | ":10)],"c    | olumn_da   | ta_er        |
|       | mapid        | TR. SELECT           | NECV USE | rheader | user header msg |              |             |            | 6.([[])[])[                        | 1]]},{"1d"("0      | IS_RES","d   | lesc" ( "직 | 원절           |
| _     |              |                      |          |         |                 | _            | 1/3 regu    | ests 1.2   | k Marina Marina                    |                    |              | 1-6        |              |

# XDataSet Encoding

| xFrames XDataSet Encoding | xFrame5 | XDataSet | Encoding |
|---------------------------|---------|----------|----------|
|---------------------------|---------|----------|----------|

• XTRAN\_DATAENCODING

# XTRAN\_DATAENCODING

.

| xFrame5                                                                                                    | Х       | TRAN_DATAENCO | DING   | 가   |       |        |  |  |
|----------------------------------------------------------------------------------------------------|---------|---------------|--------|-----|-------|--------|--|--|
|                                                                                                    |         | true, false   | 가      |     | false |        |  |  |
| true                                                                                                    | xFrame5 |               | XDatas | Set |       | BASE64 |  |  |
|                                                                                                    | ]       |               |        |     |       |        |  |  |
| <pre>XTRAN_DATAENCODING : false<br/>XDATASET5:{"header":{"version":"VERSION_20150608","compress":true,"screenid"<br/>:"SvnRepositoryList","<br/>screenno":"/EXT/SVN/SvnRepositoryList","trancode":"","</pre> |         |               |        |     |       |        |  |  |
| <pre>XTRAN_DATAENCODING : true<br/>XDATASET5:JTdCJTIyaGVhZGVyJTIyJTNBJTdCJTIydmVyc2lvbiUyMiUzQSUyMlZFUlNJT05fMj<br/>AxNTA2MD<br/>glMjIlMkMlMjJjb21wcmVzcyUyMiUzQXRydWUlMkMlMjJzY3JlZW5pZCUyMiUn</pre>        |         |               |        |     |       |        |  |  |
|                                                                                                    |         |               |        |     |       |        |  |  |

| xdataset5.jar                                                                                                    |             |   | Decode   |         |
|----------------------------------------------------------------------------------------------------|-------------|---|----------|---------|
| HtmlTagFilter(XS                                                                                                    | S Filter)   |   |          |         |
| xFrame5 X<br>• XTRAN_XSSENCODING                                                                                         | 55(         |   | )        |         |
| XTRAN_XSSENCODING                                                                                                    | i           |   |          |         |
| XTRAN_XSSENCODING                                                                                                    |             |   |          | xFrame5 |
|                                                                                                    | true, false | 가 | false .  |         |
| true                                                                                                    |             |   |          |         |
| <ul> <li>'&lt;': '&lt;'</li> <li>'&gt;': '&gt;'</li> <li>'&amp;': '&amp;'</li> <li>'"': '"'</li> <li>'\': '''</li> </ul> |             |   |          |         |
| XTRAN_XSSENCODING                                                                                                    | 가           |   | XDataSet | BASE64  |
|                                                                                                    |             |   |          |         |
| <ul> <li>'&gt;': '&gt;'</li> <li>'&amp;': '&amp;'</li> <li>'"': '"'</li> <li>'\': '''</li> </ul> XTRAN_XSSENCODING       | 가           |   | XDataSet | BASE6   |

가

From: https://technet.softbase.co.kr/wiki/ - xFrame5 TechNet

Permanent link:
https://technet.softbase.co.kr/wiki/guide/general/egovframework\_guide
Last update: 2023/05/10 12:43